| zad 1         | Jednoczesne wpisywanie danych<br>w wielu komórkach                                                                                                 |                                                                                    |    |  |
|---------------|----------------------------------------------------------------------------------------------------|------------------------------------------------------------------------------------|----|--|
| Treść zadania | Zaznacz komórki które mają zawierać ten sam tekst: np. B5, B7, C4, D6<br>następnie wpisz tekst: TI, oraz naciśnij klawisze <i>Ctrl+Enter</i>       |                                                                                    |    |  |
| Odnowiedź     | ті                                                                                                    |                                                                                    |    |  |
|               | ТІ                                                                                                    | TI                                                                                 |    |  |
| zad 2         | Wprowadzanie bieżącej daty i godziny                                                                                                    |                                                                                    |    |  |
| Data          | 2010-09-25                                                                                                    | crtl+; (średnik)                                                                   |    |  |
| Godzina       | 2010-10-07                                                                                                    | DZIŚ()                                                                             |    |  |
|               | 2010-10-07 15:46                                                                                                    | TERAZ()                                                                            |    |  |
| zad 3         | Ułamki<br>Wpisz ułamek 8 1/3 i zwróć uwagę na pasek formuły                                                                                        |                                                                                    |    |  |
|               | 8 1/3<br>Wpisz 1/3                                                                                                    |                                                                                    |    |  |
|               | 03-sty                                                                                                    |                                                                                    |    |  |
|               | 1/3                                                                                                    |                                                                                    |    |  |
| zad 4         | Formatowanie liczb<br>Należy sformatować liczby z kolumy "Niesformatowane" do wyglądu z kolumny<br>"Sformatowane"                                  |                                                                                    |    |  |
|               | Niesformatowane                                                                                                    | Sformatowane                                                                       |    |  |
|               | 0,56                                                                                                    | 56,00%                                                                             |    |  |
|               | 2010-09-25                                                                                                    | 25 wrzesień 2010                                                                   |    |  |
|               | 12345678987654300                                                                                                    | 12 345 678 987 654 300,00 zł                                                       |    |  |
|               | 0,25                                                                                                    | (52) 555-15-45<br>1/4                                                              |    |  |
| zad 5         | Wymuszanie nowej linii w komórce Alt+Enter<br>Przepisz poniższy tekst wymuszając nową linię jak w przykładzie:                                     |                                                                                    |    |  |
|               | jeżeli ułamek nie ma części o<br>aby wpisać ułamek należy w                                                                                        | całkowitej (1/3) to excel uznaje taką wartość za dato<br>vpisać przed nim 0 (zero) | ę; |  |
| pyt 6         | Co oznacza taki ciąg znaków: #########                                                                                                    |                                                                                    |    |  |
| pyt 7         | Jak zmienić nazwę Arkusz1 na wstep oraz kolor karty arkusza?                                                                                       |                                                                                    |    |  |
| zad 8         | zad 8 Automatyczne wpisywanie serii wartości<br>W komórkach wpisz 1 i 3:<br>1<br>3<br>Zaznacz obie komórki i przeciągnij w dół uchwyt wypełniania: |                                                                                    |    |  |
|               |                                                                                                    |                                                                                    |    |  |
|               | 1                                                                                                    |                                                                                    |    |  |
|               | 3                                                                                                    |                                                                                    |    |  |
|               | 7                                                                                                    |                                                                                    |    |  |
| Odpowiedź     | 9                                                                                                    |                                                                                    |    |  |
|               | 11                                                                                                    |                                                                                    |    |  |
|               | 13                                                                                                    |                                                                                    |    |  |
|               | 17                                                                                                    |                                                                                    |    |  |